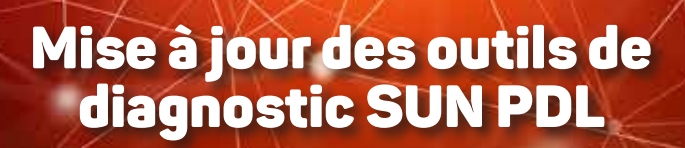

(R)

 Á l'aide du câble USB fourni, connectez le boitier SUN PDL à l'ordinateur sur lequel le programme Shop Stream Connect a été installé.

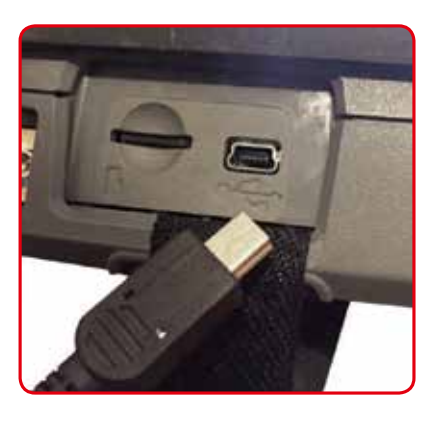

- 2. Allumez le boitier SUN PDL.
- Appuyez sur le menu « Outil » du boitier SUN PDL puis « Connecter au PC », l'écran du PDL doit être le suivant :

| gr out       | is et configuration                                                      | 20:18 🗃 |
|--------------|--------------------------------------------------------------------------|---------|
| Connector at | I PC                                                                     |         |
|              | Le scanner est en mode Connexion à un PC.<br>Appuyez sur 😵 pour quitter. |         |
| 8            | Quitter                                                                  | - A     |

4. Sur l'ordinateur, le programme Shop Stream Connect doit démarrer automatiquement (si ça n'est pas le cas : double cliquez sur l'icône Shop Stream Connect présente sur le bureau de votre ordinateur).

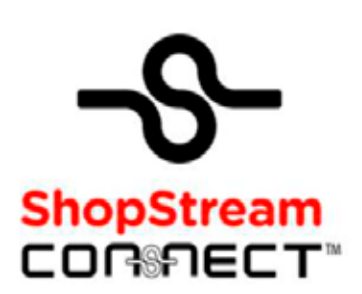

# Votre ordinateur doit imperativement disposer d'une connexion internet.

**5.** Le boitier SUN PDL apparait dans l'explorateur du programme Shop Stream Connect comme ci-dessous:

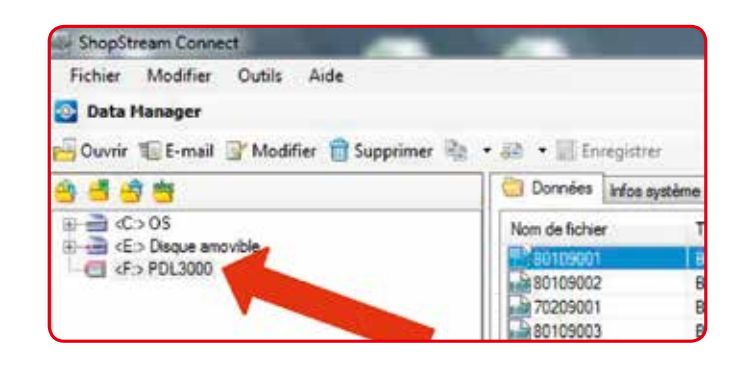

6. Vérifiez si le programme Shop Stream Connect est à jour, en allant dans le menu « Outil » puis « Mise à jour du logiciel » puis « Shop Stream Connect ». Faite la mise à jour s'il y en a une de disponible. Sinon passez à l'étape suivant.

| of ShopOtchart Conne                     | đ                         |      | -              |                                        |                          | 1000           |       |
|------------------------------------------|---------------------------|------|----------------|----------------------------------------|--------------------------|----------------|-------|
| Fichier Modifier                         | Quals Aide                |      |                |                                        | 0                        |                |       |
| Data Hanager                             | ( Mur à jour du lopicel + |      | ShopStream     | Connect                                |                          |                |       |
| Our Etmat                                | Options                   | •    | C +F> PDL30    | 05                                     |                          |                |       |
|                                          |                           | 1    | Dorovées atura | system .                               | sih hurupaten Ner Shapli | netti Comwett" |       |
| P @ C>05                                 | 244.0                     |      | Non de futier  | yebbe<br>Type Mostle Talledukste Avoie |                          |                |       |
| B -B -C - Deparamente<br>-(] (F > F0L300 |                           |      | astenest-      | and a                                  | 11/08/2013 10:49:34      | 400            | 1.000 |
|                                          |                           |      | 80109002       | 6100                                   | 01/08/2013 10:49:30      | 600            |       |
|                                          |                           | 18   | 70209001       | BMP                                    | 12/07/2013 10:10:40      | 400            |       |
|                                          |                           |      | B4880109003    | EMP                                    | 01/06/2013 10 49 40      | 600            |       |
|                                          |                           | 10   | 81212024       | EMP                                    | 12/15/2013 12:32:24      | 400            |       |
|                                          |                           |      | 81214001       | EMP                                    | 13/11/2013 14 02 44      | 600            |       |
|                                          |                           | - 11 | antitatio4     | EMP                                    | 01/08/2013 10:49 48      | 400            |       |

# Si la fenetre vous proposant la mise a jour n'apparait pas automatiquement

7. Vérifiez manuellement si votre boitier SUN PDL est à jour en allant dans le menu « Outil » puis « Mise à jour du logiciel » puis en sélectionnant votre boitier SUN PDL:

| Ficher Modifier                         | Outly Aide               |          |                    |             |                 |                            |                 |       |  |  |  |  |
|-----------------------------------------|--------------------------|----------|--------------------|-------------|-----------------|----------------------------|-----------------|-------|--|--|--|--|
| 🔄 Buta Hanager                          | S Moe à jour du logiciel |          | ShopStream Connect |             |                 |                            |                 |       |  |  |  |  |
| Ourie Es-mai                            | Options                  |          | 4F> F0(3000        |             | 0.              |                            |                 |       |  |  |  |  |
| 8 · · · · · · · · · · · · · · · · · · · |                          | Т        | di D               | and failers | her she moves a | (Initiation 1+81+ EDU2001) | 1               |       |  |  |  |  |
|                                         |                          | Nem de 1 |                    | de foter    | Tipe            | Model                      | Taile du fichie | Arris |  |  |  |  |
|                                         |                          |          | R.                 | 2100001     | and a           | 01-06-2013 10-6554         | 600             |       |  |  |  |  |
|                                         |                          |          | 5                  | 1205001     | EMP             | 02/67/2013 10 10:45        | 600             |       |  |  |  |  |
|                                         |                          |          | 5                  | 0109000     | BMP             | 01/08/2513 10:43:40        | 600             |       |  |  |  |  |
|                                         |                          |          | 100                | 1212001     | 850             | 12/11/2010 12:32:24        | 600             |       |  |  |  |  |
|                                         |                          |          | 100                | 1314001     | BMP             | 13/11/2013 14:02-44        | 900             |       |  |  |  |  |
|                                         |                          | - 111    | 1.11               | 100004      | EMP             | 01/06/2013 30 49 48        | 600             |       |  |  |  |  |

 Si une mise à jour est disponible, un message de ce type apparaît:

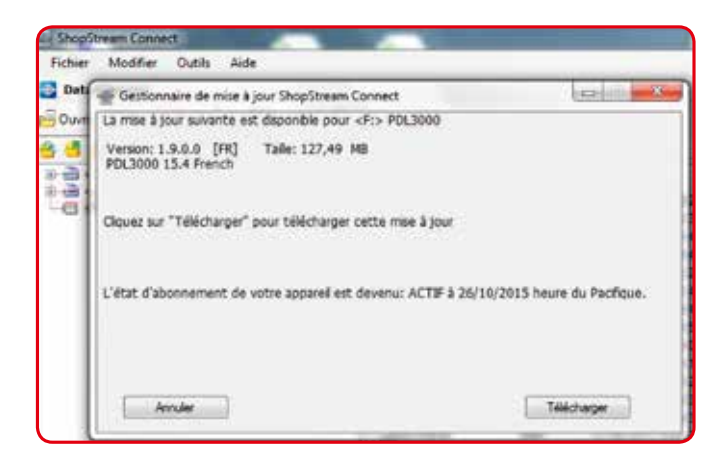

9. Cliquez sur le bouton « Télécharger ». La mise à jour va être téléchargée sur votre ordinateur. Le programme va ensuite vous inviter à poursuivre la mise à jour en la transférant dans le boitier SUN PDL:

| 2 | a cesociatase de una a fora suchstreau contriera                                                                                                    | Contraction and and a |
|---|----------------------------------------------------------------------------------------------------|-----------------------|
|   | Execution during milling pair nur vertre appression on the substation paid prevente autoritation<br>resulting. Surger patient of the electronic for pair velocity paired. |                       |
|   | Hans 6 por 3u prictupience (35, terminal)<br>Hans 6 por 3u price (46, 16, 16, 16, 16, 16, 16, 16, 16, 16, 1                                                               |                       |

10. Lorsque la copie de fichiers vers le boitier SUN PDL est finie, l'affichage suivant apparait (voir ci-dessous), cliquez sur le bouton « Terminer »

| Chief  | Modifier Outils Aide                                                |           |
|--------|---------------------------------------------------------------------|-----------|
| Care . | Gestionnaire de mise à jour ShopStream Connect                      |           |
| Duvie  | Débranchez votre appareil et redémanez pour terreiner la moe à jour |           |
|        |                                                                     |           |
|        |                                                                     |           |
| Ш      |                                                                     |           |
|        |                                                                     |           |
|        |                                                                     |           |
|        |                                                                     |           |
|        |                                                                     | Lecture - |

**11.** Sur l'écran du boitier SUN PDL sélectionnez « Quitter » pour couper la connexion USB.

Ne JAMAIS débrancher le câble USB sans avoir au préalable effectué correctement toutes les étapes de 1 à 11 de la procédure ci-dessus.

 Le boitier SUN PDL va alors redémarrer automatiquement. La mise à jour s'installe.

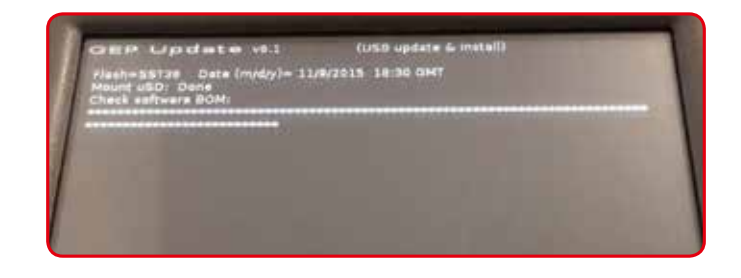

**13.** Vous êtes invité à appuyer sur la touche Sur le boitier SUN PDL. Le boitier va à nouveau redémarrer et afficher l'écran suivant:

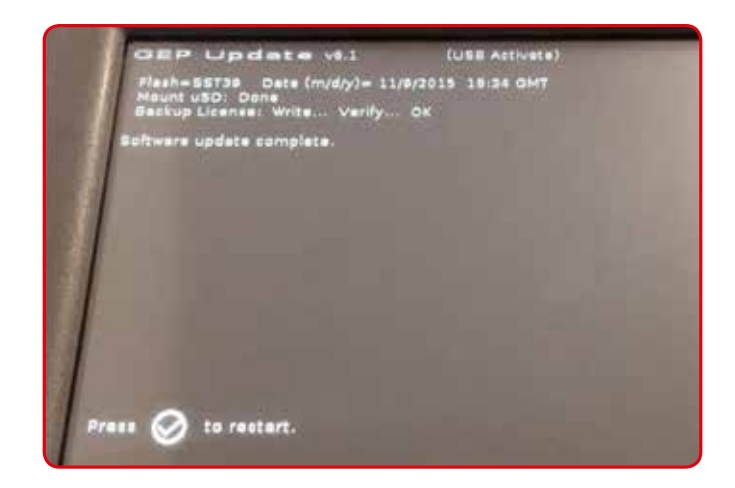

14. Appuyez sur la touche 🧭 à nouveau.

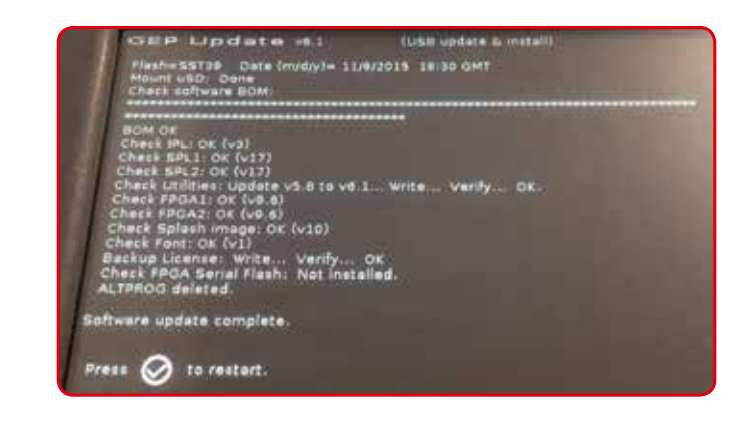

 Le boitier SUN PDL redémarre. Il est maintenant à jour et prêt à l'utilisation. SNAP-ON Equipment France vous remercie d'avoir effectuée la mise à jour de votre boitier de diagnostic Découvrez nos gammes de produits innovants et contactez-nous:

sun-workshopsolutions.com

**EMEA-JA** Snap-on Equipment s.r.l. Via Prov. Carpi, 33 · 42015 Correggio (RE) Phone: +39 0522 733-411 Fax: +39 0522 733-479

AustriaFranceSnap-on Equipment Austria GmbHSnap-on Equipment FranceHauptstrasse 24/Top 14ZA du Vert Galant - 15, rue de laA-2880 St Corona/Vechsel [RE]Guivernone BP 97175Phone: +43 1865 97 84Saint-Ouen-I/Aumône · 95056Fax: +43 1865 97 84 29Cergy-Pontoise CEDEXPhone: +33 134 48 58-78Fax: +33 134 48 58-70

Germany Snap-on Equipment GmbH Konrad-Zuse-Straße 1 · 84579 Unterneukirchen Phone: +49 8634 622-0 Fax: +49 8634 5501

 Italy

 Snap-on Equipment s.r.l.

 Via Prov. Carpi, 33 - 42015

 Correggio (RE)

 Phone: +39 0522 733-411

 Fax: +39 0522 733-410

United Kingdom Snap-on Equipment Ltd. Unit 17 Denney Road, King's Lynn - Norfolk PE30 4HG Phone: +44 118 929-6811 Fax: +44 118 966-4369

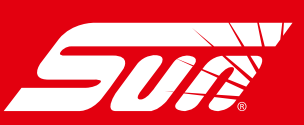